# Come registrarsi al portale

### 1. Clicca su Area Riservata

| -                           | Chi siamo   Contatti   Offerta formativa   Modulistica                                        |                                  |  |              |                |        |                                | <br>Area riservata |                  |
|-----------------------------|-----------------------------------------------------------------------------------------------|----------------------------------|--|--------------|----------------|--------|--------------------------------|--------------------|------------------|
| A Homepage<br>2+ Registrati | C                                                                                             | 4<br>corsi                       |  |              | 14<br>Discenti | -      | 1<br>docenti                   | ≔                  | 12<br>TIPI CORSI |
| 9 Facebook                  | Elenco edizi                                                                                  | oni in programma                 |  |              |                |        |                                |                    |                  |
| Ø Instagram<br>☐ Shop       | Per iscriversi ai corsi o ricevere maggiori informazioni è necessario registrarsi al portale. |                                  |  |              |                |        |                                |                    |                  |
|                             | Stato                                                                                         | Тіро                             |  | Inizio Corso | Fine Corso     | Orario | Luogo                          |                    | Iscrizio         |
|                             | APERTO                                                                                        | BLSD OPERATORI LAICI IRCOMUNITA' |  | 15-07-2024   | 15-07-2024     | 08:30  | PETRITOLI LOCALITA' VALMIR     |                    | C                |
|                             | APERTO                                                                                        | BLSD OPERATORI LAICI IRCOMUNITA' |  | 07-06-2024   | 07-06-2024     | 08:30  | STUDIO CROSTA VIA PALUDI FERMO |                    | 0                |
|                             |                                                                                               |                                  |  |              |                |        |                                |                    |                  |

## 2. Clicca su Registrati

| Login area riservata                                                                                        |         |
|----------------------------------------------------------------------------------------------------|---------|
| Effettuando il login o creando un account, accetti i Termini e le Condizioni e l'Informativa sulla Privacy. |         |
| Email Repet password                                                                                        |         |
| Password                                                                                                    |         |
| Accedi                                                                                                    |         |
| Per accedere al portale, iscriverti ai corsi e scaricare i tuoi attestati è ne<br>registrare un account.    | essario |
| Registrati                                                                                                  |         |
|                                                                                                    |         |

### 3. Inserisci i dati richiesti

| sinno Contail Contail <                                                                                                    |                                                                              |                                                 |                                                                                                 | _                                                    |           |  |
|----------------------------------------------------------------------------------------------------|------------------------------------------------------------------------------|-------------------------------------------------|-------------------------------------------------------------------------------------------------|------------------------------------------------------|-----------|--|
| pistra un account  mpi contrassegnati da (°) sono obbligatori.  termine della registrazione, se hai specificato un indizizzo di poste elettronica valido riceverai una emal per confermanto. Al suo interno toverai anche le credenziali provinsorie di accesso. Potrai modificarle successivamente dal tuo "Profilo utente".  (***********************************                                                                                                    | Chi siamo   Contatti   Offerta formativa   Modulistica                       |                                                 |                                                                                                 | 4                                                    | Area rise |  |
| ampi contassegnati da (*) sono obbilgatori.<br>termine della registrazione, se hal specificato un indirizzo di posta elettronica valido ricoverai una email per confermario. Al suo interno troverai anche le credenziali provisorie di accesso. Potrai modificarle successivamente dal tuo "Profilo utente".<br>(*)<br>(*)<br>(*)<br>(*)<br>(*)<br>(*)<br>(*)<br>(*)                                                                                                    | Registra un account                                                          |                                                 |                                                                                                 |                                                      |           |  |
| ampi cardita cegistrazione, se hai specificato un indirizzo di posta elettronica valido riceverai una email per confermario. Al suo interno troverai anche le credenziali provvisorie di accesso. Potra indificarde successivamente dal tuo 'Profilo uterne'.                                                                                                    | 5                                                                            |                                                 |                                                                                                 |                                                      |           |  |
| termine della registrazione, se hal specificatio un indirazzo di posta elettronica vando neveral una emai par contermano. Al suo interno troveta unche le credenticale provvisione di accesso, Posta imodificane successivamente dal tuo. Profile uterne .  (*                                                                                                    | I campi contrassegnati da (*) sono obbligatori.                              |                                                 |                                                                                                 |                                                      |           |  |
| Informeregistrazione                                                                                                    | Al termine della registrazione, se nai specificato un <b>indirizzo di po</b> | ista elettronica valido riceveral una email per | r contermario. Al suo interno troveral anche le credenziali provvisorie di accesso. Potral m    | nodificarie successivamente dai tuo Profilo utente . |           |  |
| iggoogle.gom   e(*)   c0gnome (*)   R0Dsl   R0Dsl   R0Dsl   Digita tre lettere per cercare il comune   te fiscale (*)   Telefono (*)   Ierza (*)   Imazota (*)   RZZO, CPLTTA (PROVINCIA)   Face Professionale (*)   Società di apartenenza (*)   Ingita tre lettere per cercare l'azienda o seleziona Azienda Non trovata   rare a   ray Poter_ tsi dell'art. 13 del Digs n. 196/2008, nonché, dell'art. 13 del Regolamento Europeo n. 679/2016 presto il consenso al trattamento dei dati personali da parte di Corsi - GV Medicali per i fini indicati nella Privacy Policy.                                                                                                    | mail (*)                                                                     |                                                 |                                                                                                 |                                                      |           |  |
| e (°) Cognome (°) ROSI ROSI ROSI ROSI ROSI ROSI ROSI ROSI                                                                                                    | mail@google.gom                                                              |                                                 | (×)                                                                                             |                                                      |           |  |
| ROSSI<br>di nascita (°) Luogo di nascita (°)<br>Digita tre lettere per cercare il comune<br>ber fiscale (°) Telefono (°)<br>reaz (°)<br>RIZZO, CAP, CITTA' (PROVINCIA)<br>ficca Professionale (°) Società di appartenenza (°)<br>fica Professionale (°) Società di appartenenza (°)<br>Digita tre lettere per cercare l'azienda o seleziona Azienda Non trovata<br>rare a<br>very Petery<br>tsi dell'art. 13 del D.lgs n. 196/2003, nonché, dell'art. 13 del Regolamento Europeo n. 679/2016 presto il consenso al trattamento dei dati personali da parte di Corsi - 6V Medicali per i fini indicati nella Privacy Policy.<br>esto il consenso al trattamento dei dati personali<br>ficma registrazione                                                                                                    | lome (*)                                                                     | Cognome                                         | ÷ (*)                                                                                           |                                                      |           |  |
| di nacita (*) Luogo di nacita (*) Digita re lettere per cercare il comune ce Fiscale (*)  Felefono (*)  Felefono (*)  Felefono (*)  Fere verte verte v | MARIO                                                                        | ROSSI                                           |                                                                                                 |                                                      |           |  |
| Digits tre lettere per cercare il comune   Er Fiscale (*)  Telefono (*)  Ierza (*)  Ierza (*)  Ierza (*)  IfaZZQ, CAP, CITTA' (PROVINCIA)  Teley Trefey Organization a contrattamento dei dati personali da parte di Corsi - GV Medicali per i fini indicati nella Privacy Policy.  rato all'artamento dei dati personali  Interma registrazione                                                                                                    | Data di nascita (*)                                                          | Luogo di nascita (*)                            |                                                                                                 |                                                      |           |  |
| ter Fiscale (*)  Iercza (*)  Iercza (*)  IRIZZO, CAP, CITTA' (PROVINCIA)  IRIZZO, CAP, CITTA' (PROVINCIA)  IRIZZO, CAP, CITTA' (PROV | dd/mm/yyyy                                                                   | Digita tre lettere per cercare il comune        |                                                                                                 |                                                      |           |  |
| lerza (*) IRIZZO, CAP, CITTA' (PROVINCIA) IRIZZO, CAP, CITTA' (PROVINCIA) Ince Professionale (*) Digita tre lettere per cercare l'azienda o seleziona Azienda Non trovata Irare a Ince Professional (*) Ince Professional (*) Ince Professional (* | Codice Fiscale (*)                                                           | Telefono                                        | (*)                                                                                             |                                                      |           |  |
| lerzz (*) IRIZZQ, CAP, CITTA' (FROVINCIA) IRIZZQ, CAP, CITTA' (FROVINCIA) Cocità di appartenenza (*) Digita tre lettere per cercare l'azienda o seleziona Azienda Non trovata Digita tre lettere per cercare l'azienda o seleziona Azienda Non trovata Iritare a Iritare a Iritare a Iritare a Iritarento dei dati personali da parte di Corsi - GV Medicali per I fini indicati nella Privacy Policy. esto il consenso al trattamento dei dati personali da parte di Corsi - GV Medicali per I fini indicati nella Privacy Policy. esto il consenso al trattamento dei dati personali Iritare acitati personali Iritare acitati personali Iritare acitati personali Iritare acitati personali Iritare acitati personali Iritare acitati personali Iritare acitati personali Iritare acitati personali da parte di Corsi - GV Medicali per I fini indicati nella Privacy Policy.                                                                                                    |                                                                              |                                                 |                                                                                                 |                                                      |           |  |
| IRIZZQ, CAP, CITTA' (FROVINCIA)  fica Professionale (*)  Digita tre lettere per cercare l'azienda o seleziona Azienda Non trovata  Digita tre lettere per cercare l'azienda o seleziona Azienda Non trovata  interna registrazione  fica Professionali                                                                                                    | Residenza (*)                                                                |                                                 |                                                                                                 |                                                      |           |  |
| fica Professionale (*) Società di appartenenza (*) Digita tre lettere per cercare l'azienda o seleziona Azienda Non trovata Digita tre lettere per cercare l'azienda o seleziona Azienda Non trovata interne a versey Petery si dell'art. 13 del Digs n. 196/2003, nonché, dell'art. 13 del Regolamento Europeo n. 679/2016 presto il consenso al trattamento dei dati personali da parte di Corsi - GV Medicali per i fini indicati nella Privacy Policy. esto il consenso al trattamento dei dati personali ficama registrazione                                                                                                    | INDIRIZZO, CAP, CITTA' (PROVINCIA)                                           |                                                 |                                                                                                 |                                                      |           |  |
| Digita tre lettere per cercare i azienda o seleziona Azienda Non trovata Digita tre lettere per cercare i azienda o seleziona Azienda Non trovata Digita tre lettere per cercare i azienda o seleziona Azienda Non trovata Usigita tre lettere per cercare i azienda o seleziona Azienda Non trovata Digita tre lettere per cercare i azienda o seleziona Azienda Non trovata Digita tre lettere per cercare i azienda o seleziona Azienda Non trovata Digita tre lettere per cercare i azienda o seleziona Azienda Non trovata                                                                                                    | Qualifica Professionale (*)                                                  |                                                 | Società di appartenenza (*)                                                                     |                                                      |           |  |
| veery Policy         vsel Policy         vsel Policy         vsel Policy         vsel offart. 13 del D.lgs n. 196/2003, nonché, dell'art. 13 del Regolamento Europeo n. 679/2016 presto il consenso al trattamento dei dati personali da parte di Corsi - GV Medicali per I fini indicati nella Privacy Policy.         esto il consenso al trattamento dei dati personali         iferma registrazione                                                                                                    |                                                                              |                                                 | Digita tre lettere per cercare l' azienda o seleziona Azienda Non trovata                       |                                                      |           |  |
| vaey Policy<br>vsi dell'art. 13 del D.lgs n. 196/2003, nonché, dell'art. 13 del Regolamento Europeo n. 679/2016 presto il consenso al trattamento dei dati personali da parte di Corsi - GV Medicali per i fini indicati nella Privacy Policy.<br>esto il consenso al trattamento dei dati personali<br>Iferma registrazione                                                                                                    | atturare a                                                                   |                                                 |                                                                                                 |                                                      |           |  |
| harey Pelicy<br>Isi dell'art. 13 del D.lgs n. 196/2003, nonché, dell'art. 13 del Regolamento Europeo n. 679/2016 presto il consenso al trattamento dei dati personali da parte di Corsi - GV Medicali per i fini indicati nella Privacy Policy.<br>esto il consenso al trattamento dei dati personali<br>Iferma registrazione                                                                                                    |                                                                              |                                                 |                                                                                                 |                                                      |           |  |
| nary Policy<br>Isi dell'art. 13 del D.lgs n. 196/2003, nonché, dell'art. 13 del Regolamento Europeo n. 679/2016 presto il consenso al trattamento dei dati personali da parte di Corsi - GV Medicali per i fini indicati nella Privacy Policy.<br>esto il consenso al trattamento dei dati personali<br>Iferma registrazione                                                                                                    |                                                                              |                                                 |                                                                                                 |                                                      |           |  |
| haar Peley<br>Insi dell'art. 13 del D.lgs n. 196/2003, nonché, dell'art. 13 del Regolamento Europeo n. 679/2016 presto il consenso al trattamento dei dati personali da parte di Corsi - GV Medicali per i fini indicati nella Privacy Policy.<br>esto il consenso al trattamento dei dati personali<br>Iferma registrazione                                                                                                    |                                                                              |                                                 |                                                                                                 |                                                      |           |  |
| nsi dell'art. 13 del D.lgs n. 196/2003, nonché, dell'art. 13 del Regolamento Europeo n. 679/2016 presto il consenso al trattamento dei dati personali da parte di Corsi - GV Medicali per i fini indicati nella Privacy Policy.<br>esto il consenso al trattamento dei dati personali<br>hferma registrazione                                                                                                    | Privnau Paliau                                                               |                                                 |                                                                                                 |                                                      |           |  |
| ins denart. To de Dugs In 199/2003, induce, denart. To de Regolamento Europeo II. 679/2016 presió in Consenso an datamento dei dati personali da parte di Consi- or Medical per i imi indicati nella Privacy Policy.<br>resto il consenso al trattamento dei dati personali<br>nferma registrazione                                                                                                    | i canci dell'art 10 del Dice o 106/0000 papetró dell'art 10 del Da           | celemente Europee n. 670/2016 prosto il con     | anno al trattamente dei deti nerronali de narte di Carai - OV Madiaeli neri fini indicati ne    | III Drivery Delieu                                   |           |  |
| resto il consenso al trattamento dei dati personali<br>nferma registrazione                                                                                                    | u sensi denarit. 13 dei D.igs n. 196/2003, nonche, dell'art. 13 dei Rej      | Joiamento Europeo n. 679/2016 presto il con     | isenso ai trattamento dei dati personali da parte di Corsi - GV Medicali per i fini indicati ne | ла епуасу еолсу.                                     |           |  |
| nferma registrazione                                                                                                    | Presto II consenso al trattamento dei dati personali                         |                                                 |                                                                                                 |                                                      |           |  |
|                                                                                                    | Conferma registrazione                                                       |                                                 |                                                                                                 |                                                      |           |  |
|                                                                                                    |                                                                              |                                                 |                                                                                                 |                                                      |           |  |

# **IMPORTANTE**

Tutte le comunicazioni avverranno sulla mail che registrerete sulla vostra anagrafica, non può essere una mail dell'azienda ma personale perché ad ogni utente dovrà corrispondere una mail.

Se già presente nel database verrà annullata l'iscrizione.

Se la vostra Società/Azienda non è presente in archivio potere scrivere <u>Privato</u> o <u>Azienda non trovata</u> ed il portale vi aiuterà nella scelta.

Su <u>"Fatturare a"</u> inserire i dati della Società/Azienda con possibilmente Partita IVA e/o Codice Fiscale Codice Univoco e mail aziendale a cui inviare la fattura.

I campi contrassegnati da (\*) sono obbligatori.

Al termine della registrazione, se hai specificato un indirizzo di posta elettronica valido riceverai una email per confermarlo. Al suo interno troverai anche le credenziali provvisorie di accesso. Potrai modificarle successivamente dal tuo "Profilo utente".